Instrukcja instalacji firmware w kontrolerach Gyre Advanced 200 series:

1. Plik z odpowiednim oprogramowaniem zgodnym z modelem kontrolera i pomp, które obsługują umieścić w głównym katalogu karty micro SD, pliki w folderach nie będą działały.

2. Wpiąć kartę micro SD z plikami w port znajdujący się z tyłu kontrolera oznaczony napisem micro SD.

3. Wypiąć kabel zasilający i jednocześnie przytrzymując przycisk w środku "kółka" kontrolera wpiąć go ponownie.

4. Trzymać przycisk aż na ekranie pojawi się menu "SetUp", obracając "kółkiem" wybrać opcję "Upgrade" i przycisnąć przycisk "kółka" by potwierdzić wybór.

5. Ekran będzie wyświetlać procentowy postęp aktualizacji oprogramowania.

6. Po udanej aktualizacji na ekranie pojawi się na krótki moment pojawi się numer wersji po czym kontroler wróci do normalnego trybu pracy.

7. Ekran przejdzie w stan czuwania jeśli żadne przyciski bądź "kółko" nie były używane przez 3 min. By wybudzić ekran wystarczy poruszyć "kółkiem".

Informacja: W ekranie "SetUp" może wyświetlać się napis "v1.4". Jest to numer wersji programu aktualizującego a nie firmware.